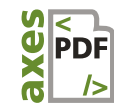

## 1 Vorbereiten: Arbeitsbereich einrichten

- FENSTER > FORMATE > ABSATZFORMATE öffnen und in Arbeitsbereich einsortieren
- Weitere Fenster ergänzen: Zeichenformate, Hyperlinks, Lesezeichen, Artikel
- Über FENSTER > ARBEITSBEREICH > NEUER
   ARBEITSBEREICH die neuen Einstellungen als
   Arbeitsbereich "Barriererfrei" speichern
- Über Schrift > Verborgene Zeichen
   Formatierungszeichen einblenden

Wozu ist es? Sie erkennen auf einen Blick wichtige Infos zur Formatierung (zum Beispiel zu harten oder weichen Umbrüchen) und haben die wichtigsten Werkzeuge griffbereit.

## 2 Formatvorlagen verwenden

- Absatzformate für alle Dokumentelemente anlegen und diese den entsprechenden PDF-Tags zuordnen: Überschriften zu H1 bis H6, normaler Text zu P, Listenformate zu Automatisch, nicht-relevanter Text zu Artefakt
- Auf korrekte Sprachzuweisung achten: FENSTER: ABSATZFORMATOPTIONEN > ERWEITERTE ZEICHENFORMATE
- Über die Formatvorlagen das Aussehen von Überschriften, Listen, Absätzen, Tabellen, Beschriftungen und Zeichen bestimmen
- Zeichenformate verwenden, um das Aussehen oder die Sprachzuweisung von Zeichen zu ändern

Wozu ist es? Über die Tag-Zuordnung legen Sie die unsichtbaren Etiketten an ("PDF-Tags"). Sie ermöglichen das leichte Identifizieren und direkte Anspringen der Elemente.

Die hinterlegte Sprache für Absätze und Zeichen vermittelt Vorleseprogrammen die korrekte Aussprache.

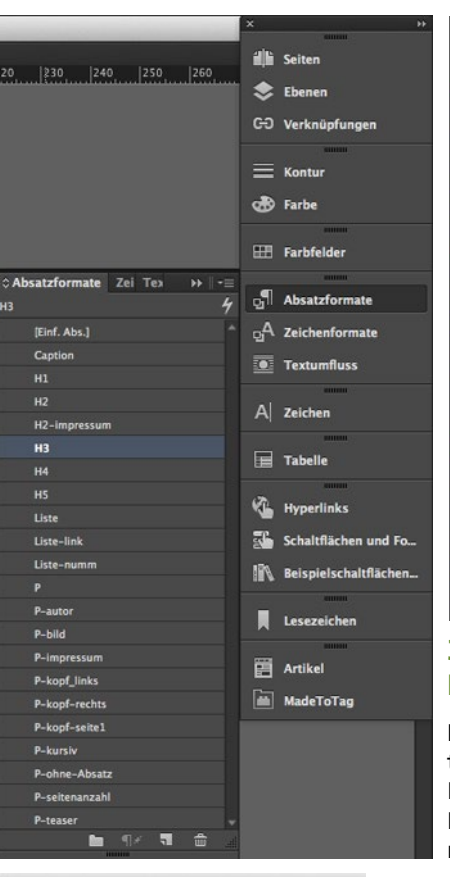

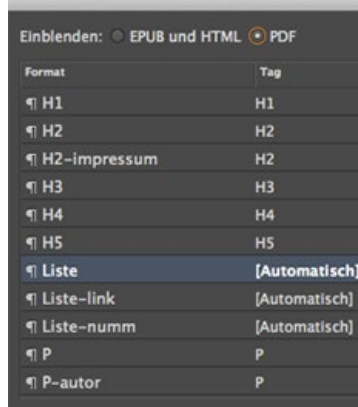

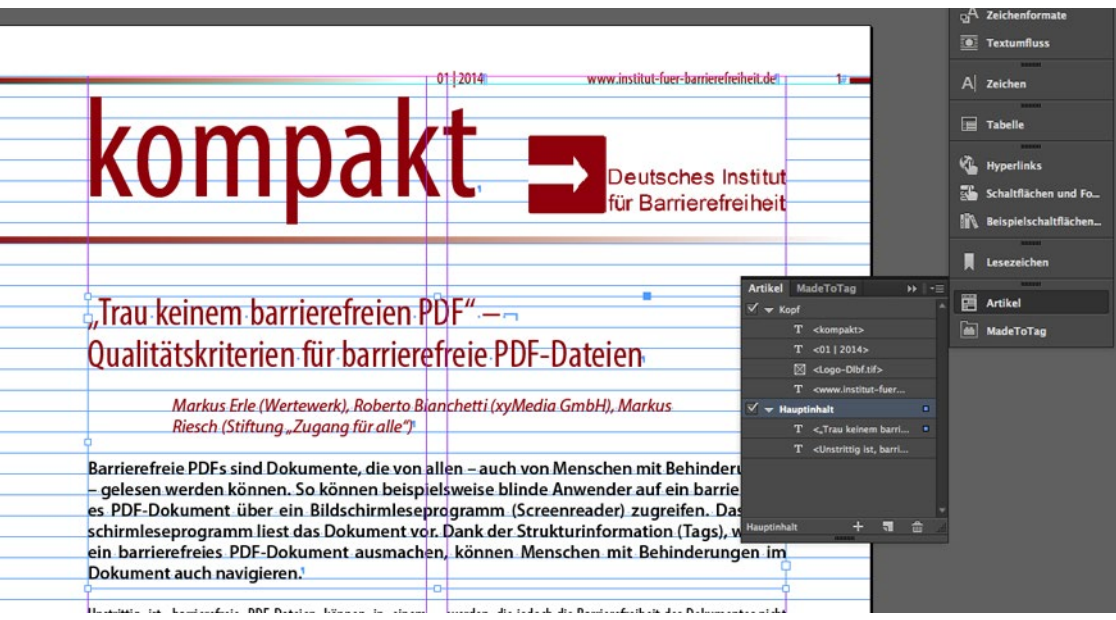

## 3 Überschriften für Navigation verwenden

Für Überschriften die vorbereiteten Absatzformate verwenden: Die Ebenen 1 bis 6 gemäß Hierarchie in Ihrem Dokument einsetzen und keine Ebene überspringen.

Wozu ist es? Überschriften sind wichtig für das schnelle Navigieren innerhalb eines Dokumentes – gerade auch für Nutzer assistiver Technologien (AT).

# 4 Listen richtig einsetzen

Für Listen Absatzformate verwenden, die über Aufzählungszeichen und Nummerierung als echte Listen angelegt sind.

Wozu ist es? AT können Listen identifizieren und jeden einzelnen Listeneintrag anspringen.

## 5 Logische Reihenfolge festlegen

- Mit Hilfe von verketten Rahmen, verankerten Bildern oder des Artikelwerkzeugs (FENSTER: ARTIKEL) die Reihenfolge der Dokumentelemente festlegen, wie sie als logische Dokumentstruktur ins PDF übertragen werden soll
- Über das Kontextmenü im Fenster: Artikel die Option "Für Leserichtung in PDF mit Tags" aktivieren

Wozu ist es? AT orientieren sich bei der (Vorlese-)Reihenfolge an der logischen Dokumentstruktur.

## 6 Tabellen mit Überschriftenzellen versehen

- Die Überschriftenzellen einer Tabelle als Tabellenkopf anlegen
- Über das Kontextmenü zu einer markierten Tabellenzeile lässt sich die FUNKTION "IN TABELLENKOPFZEILEN VERWANDELN" aufrufen

Wozu ist es? AT können so die Verbindung zwischen den einzelnen Datenzellen zu den dazugehörigen Überschriftenzellen herstellen.

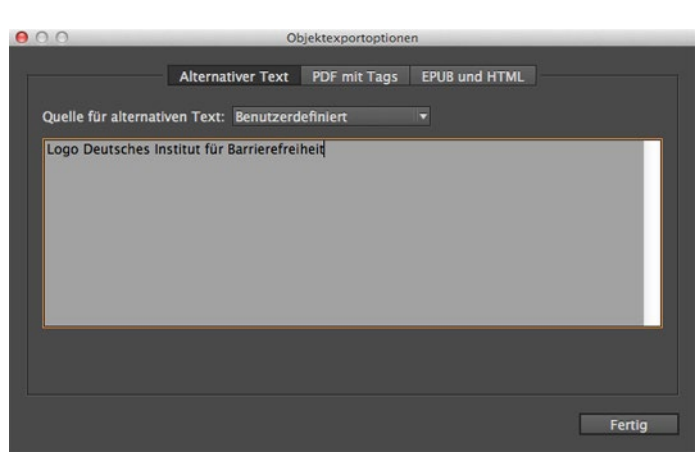

### 7 Bild mit Alternativtext versehen oder als Artefakt kennzeichnen

- Bild auswählen
- OBJEKT > OBJEKTEXPORTOPTIONEN > REGISTER: ALTERNATIVER TEXT: bei TAG ANWENDEN: "Basierend auf Objekt" und

als QUELLE FÜR TATSÄCHLICHEN TEXT "Benutzerdefiniert" auswählen. Alternativtext in das Eingabefeld eintragen.

- Alternativ: bei TAG ANWENDEN: "Außertextliches Element" wählen und das Bild damit als dekorativ kennzeichnen
- Wozu ist es? Über den Alternativtext haben blinde Nutzer Zugriff auf die Kernaussage eines Bildes. Artefakte werden von AT ignoriert.

### 8 Aktive Links anlegen

- Text der zum Hyperlink werden soll markieren
- Im FENSTER: HYPERLINKS unten auf das SYMBOL "NEUEN HYPERLINK ERSTELLEN" klicken > die richtige Verknüpfungsart auswählen – zum Beispiel: URL – und die Linkadresse eintragen

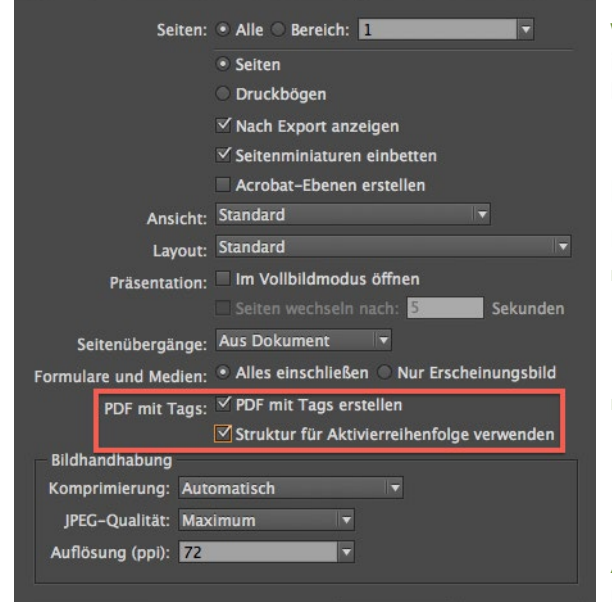

Abbrechen

Als interaktive PDF exportieren

Wozu ist es? Im PDF entstehen barrierefreie Links, die identifizierbar und über AT oder Tastatur aktivierbar sind.

Sicherheit...

#### 9 Weitere wichtige Kriterien beachten

- Harte und weiche Zeilenumbrüche korrekt einsetzen
   gemäß des Grundsatzes "Das zusammen lassen, was zusammen gehört"
- Keine "harten" Trennstriche setzen, sondern die Silbentrenn-Funktion nutzen
- Über Datei > Dateiinformationen > Register: Beschreibung einen Dokumenttitel eintragen

Wozu ist es? Usability für Menschen mit Behinderungen

### 10 Lesezeichen erstellen

- Aus den Überschriften manuell Lesezeichen erstellen: Überschrift markieren, im FENSTER: LESEZEICHEN unten rechts das SYMBOL "NEUES LESEZEICHEN ERSTELLEN" klicken und das Lesezeichen entsprechend der Gliederungsebene verschachteln
- Alternativ: Über ein automatisch erstelltes Inhaltsverzeichnis die Lesezeichen miterstellen lassen:

LAYOUT > INHALTSVERZEICHNIS > OPTION "PDF-LESEZEICHEN ERSTELLEN" aktivieren

Wozu ist es? Lesezeichen bilden ein interaktives Inhaltsverzeichnis Ihres Dokumentes.

# 11 In ein barrierefreies PDF konvertieren

#### Mit integrierter PDF-Konvertierung:

- DATEI > EXPORTIEREN... (STRG+E)
- > DATEINAME FESTLEGEN
- > Adobe PDF (INTERAKTIV) auswählen und mit Sichern bestätigen
- Im Fenster: ALS INTERAKTIVES PDF KONVERTIEREN bEI PDF MIT TAGS die Optionen "PDF MIT TAGS ERSTELLEN" und "Struktur für Aktivierreihenfolge Verwenden" aktivieren

#### Alternativ:

Mit Add-In axaio "MadeToTag": www.axaio.com/doku.php/de:products:madetotag

Wozu ist es? Im Idealfall werden die in InDesign angelegten Merkmale der Barrierefreiheit ins PDF übernommen.

### 12 Barrierefreies PDF prüfen und korrigieren

- Prüfen des PDF-Dokumentes mit Hilfe des kostenlosen PDF Accessibility Checkers (PAC): <u>www.access-for-all.ch/</u> <u>ch/pdf-werkstatt/pdf-accessibility-checker-pac.html</u>
- Überprüfen der technischen Barrierefreiheit mit Hilfe des automatischen PDF/UA-CHECKS
- Visuelles Pr
  üfen mit Hilfe einer vereinfachten Strukturansicht (Screenreader-Preview)
- Korrigieren in InDesign und/oder Acrobat Pro bzw. axesPDF QuickFix (<u>www.axespdf.com</u>)

Wozu ist es? Qualitätskontrolle: Tatsächliche Barrierefreiheit Ihres Dokumentes einschätzen können

| Zugang für all                                                                       | PAC: PDI                                                  | Accessibility                                            | Checker 2.                                   |  |
|--------------------------------------------------------------------------------------|-----------------------------------------------------------|----------------------------------------------------------|----------------------------------------------|--|
| Accès pour to<br>Accesso per tu<br>Access for all                                    | rtti PAC is a free<br>rtti review the ac<br>Forms It serv | tool of the <u>Foundation</u><br>cessibility of PDF docu | «Access for all»<br>ments and<br>and testers |  |
|                                                                                      | More Informa                                              | More Information                                         |                                              |  |
| nor el.                                                                              |                                                           |                                                          |                                              |  |
| PDF-File                                                                             |                                                           |                                                          |                                              |  |
| C:\Dokumente und Einstellungen\User02\Desktop\140116_germanupa_checkliste_barrierefi |                                                           |                                                          | Browse                                       |  |
| PDF/UA Check                                                                         |                                                           |                                                          |                                              |  |
| Start                                                                                |                                                           |                                                          |                                              |  |
| Start                                                                                |                                                           |                                                          |                                              |  |
| Results                                                                              |                                                           |                                                          |                                              |  |
| Checkpoint                                                                           | Passed                                                    | Warned                                                   | Faile                                        |  |
| A PDF Syntax                                                                         | 0 🔊                                                       | 0 🗥                                                      | 0 🐊                                          |  |
| Fonts                                                                                | 6 🖋                                                       | 0 🗥                                                      | 0 🐊                                          |  |
| Content                                                                              | 10.328 🖋                                                  | 0 🗥                                                      | 0 🐊                                          |  |
| Embedded Files                                                                       | 0 刘                                                       | 0 🗥                                                      | 0 🐊                                          |  |
| Natural Language                                                                     | 5.011 🖋                                                   | 0 🗥                                                      | 0 🐊                                          |  |
| Structure Elements                                                                   | 36 🖋                                                      | 0 🗥                                                      | 0 🐊                                          |  |
| Structure Tree                                                                       | 130 🖋                                                     | 0 🗥                                                      | 0 🐊                                          |  |
| Role Mapping                                                                         | 211 🖋                                                     | 0 🗥                                                      | 0 🐊                                          |  |
| Alternate Descriptions                                                               | 350 🖋                                                     | 0 🗥                                                      | o 🐊                                          |  |
| Metadata                                                                             | 3 🖌                                                       | 0 🗥                                                      | o 🐊                                          |  |
| Document Settings                                                                    | 5 🖌                                                       | 0 🗥                                                      | 0 🐊                                          |  |
| This PDF is technically accessible.                                                  |                                                           |                                                          | Report                                       |  |
| Tools                                                                                |                                                           |                                                          |                                              |  |
| Screenreader Preview                                                                 | Document Statistics                                       | Document Statistics Logical S                            |                                              |  |
| ain sponsors:                                                                        |                                                           |                                                          | Powered                                      |  |
|                                                                                      | . SBV FSA                                                 |                                                          |                                              |  |
| DUE DOCT TL                                                                          | Schweizerischer Blinden-                                  |                                                          | S <                                          |  |
| DIE POST 7                                                                           | und Sehbehindertenverband                                 |                                                          | × PI                                         |  |

axesPDF<sup>®</sup> QuickFix ist ein zeitsparendes Korrektur-Werkzeug zum Erstellen barrierefreier PDFs gemäß ISO-Standard 14289-1 (PDF/UA).

OK